# 全国責切年 信息素养大赛

报名指南 (参赛选手)

目录

| _` | 如何注册并   | 报名比赛  |       | <br>      |      |   | 1  |
|----|---------|-------|-------|-----------|------|---|----|
|    | 1.网站注册  |       |       | <br>      |      |   | 1  |
|    | 2.赛项报名  |       |       | <br>      |      |   | 5  |
| Ξ、 | 问题咨询    |       |       | <br>      |      |   | 7  |
| 三、 | 常见问题    |       | ••••• | <br>••••• |      |   | 8  |
|    | 1.取消报名  |       |       | <br>      | •••• |   | 8  |
|    | 2.审核失败并 | 并重新报名 |       | <br>      | •••• |   | 9  |
|    | 3.审核成功道 | 进入比赛页 | 可面    | <br>      |      | 1 | 10 |

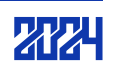

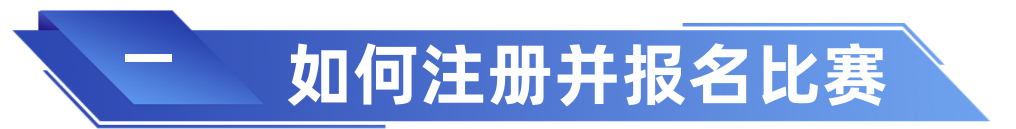

※请使用谷歌浏览器登录"全国青少年信息素养大赛"比赛平台ceic.kpcb.org.cn

# 1.账号注册

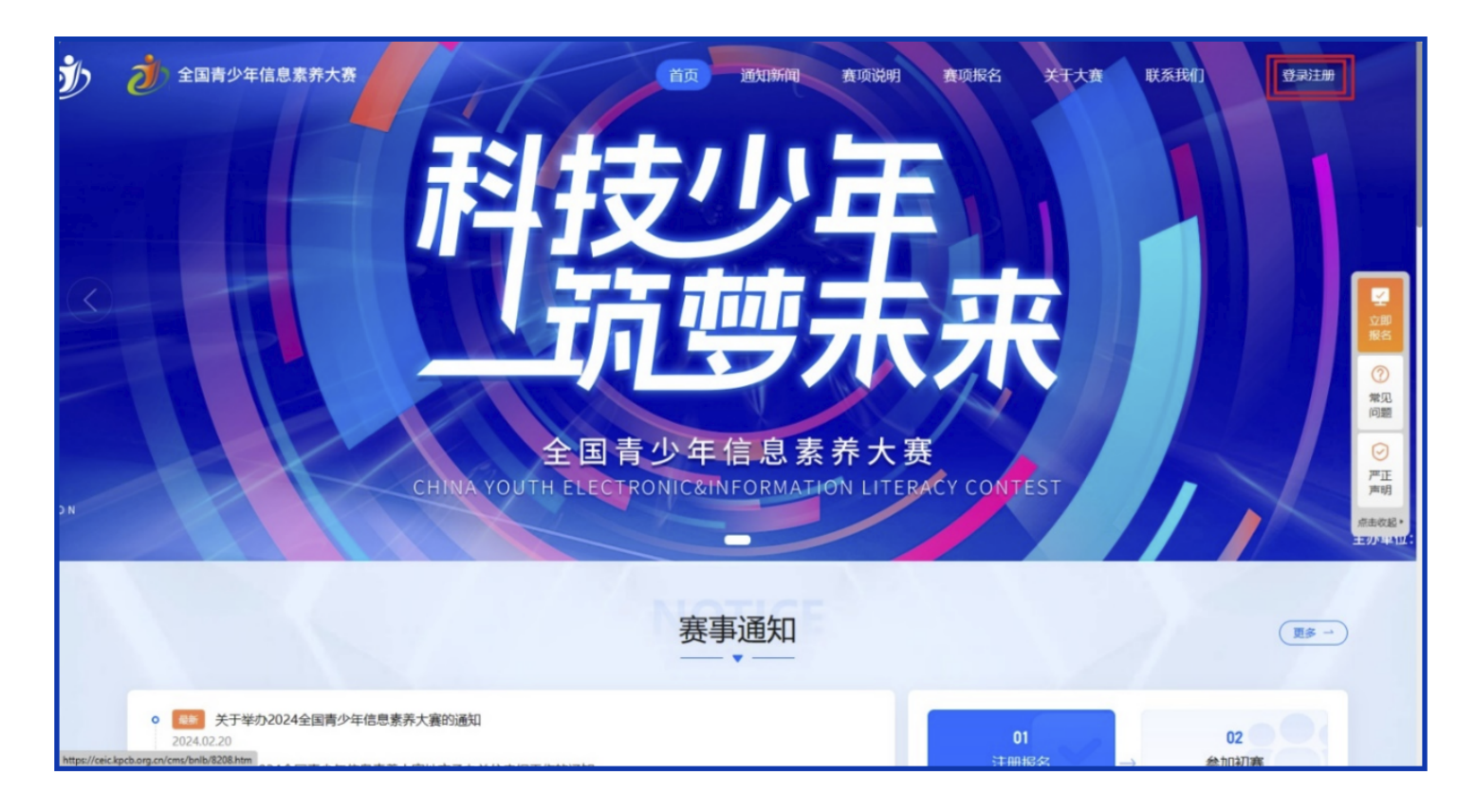

(1) 登录比赛平台 http://ceic.kpcb.org.cn/, 点击【登录注册】按钮进入页面。

注:参赛选手可自行、或在老师、家长的指导下,登录大赛官方平台ceic.kpcb.org.cn 进行注册报名,本届大赛尚未开展团体报名,老师或家长可代替学生进行操作,如果老 师或家长需要为多名选手进行报名,也同样需要逐一完成操作。

(2)进入登录页面输入需要注册的账号(用户账号为手机号),并点击【发送验证码】,正确填写接收到的验证码,同时请认真阅读并勾选"我已阅读并同意用户协议和 隐私政策"后点击"确认"进入网站。

注:参赛选手账号为注册时使用的手机号码,此账号一经注册,不可修改,账号同时也 会作为大赛相关通知短信接收号,请确保手机号码的使用畅通。

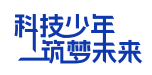

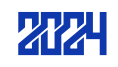

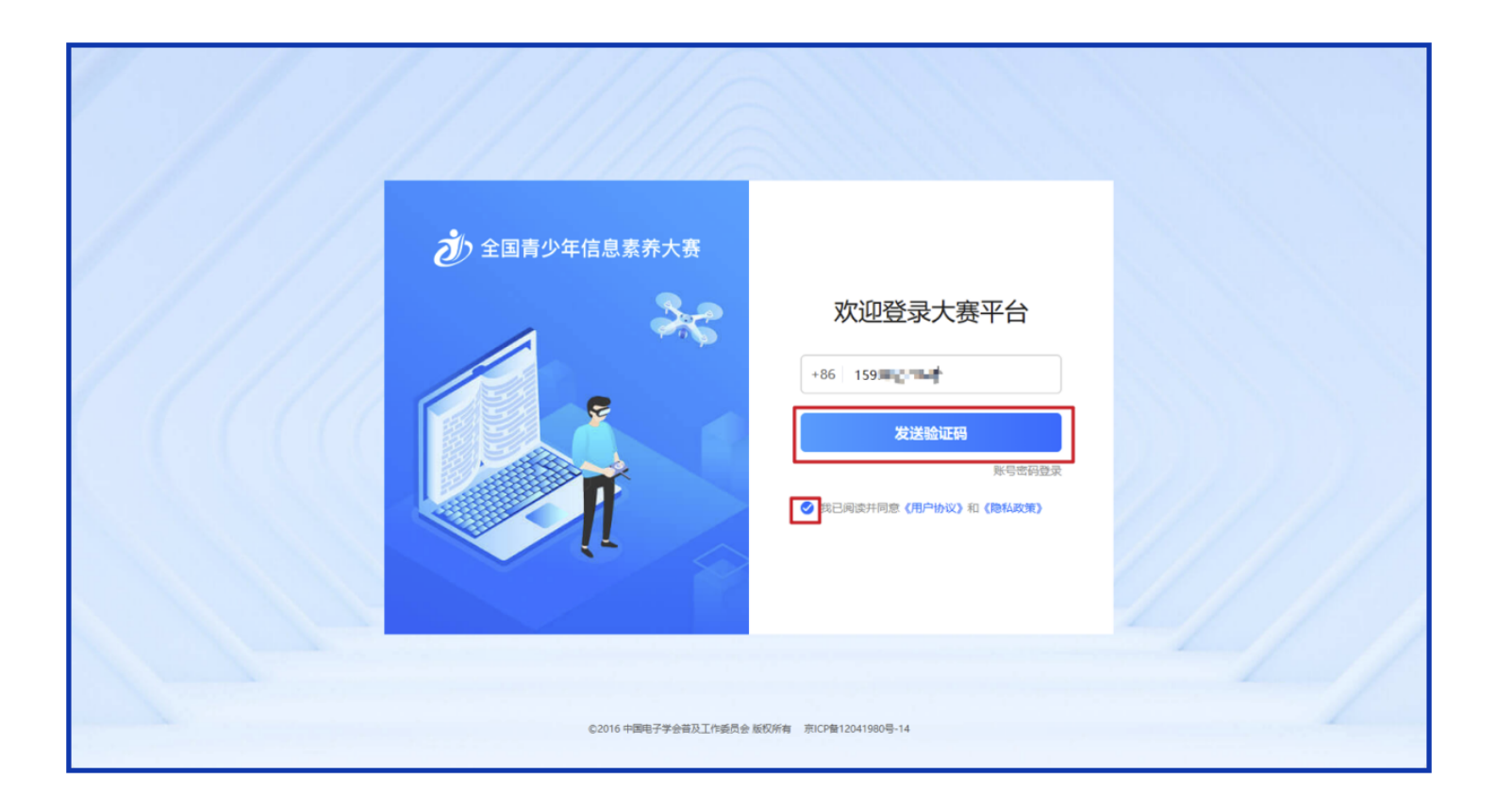

| シ 全国青少年信息素养大赛         | < 派回                                                       |
|-----------------------|------------------------------------------------------------|
|                       | <ul> <li>(1) (1) (1) (1) (1) (1) (1) (1) (1) (1)</li></ul> |
| ©2016 中国电子学会普及工作委员会 题 | 級所有 宗ICP盤12041980号-14                                      |

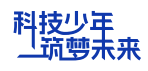

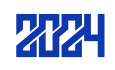

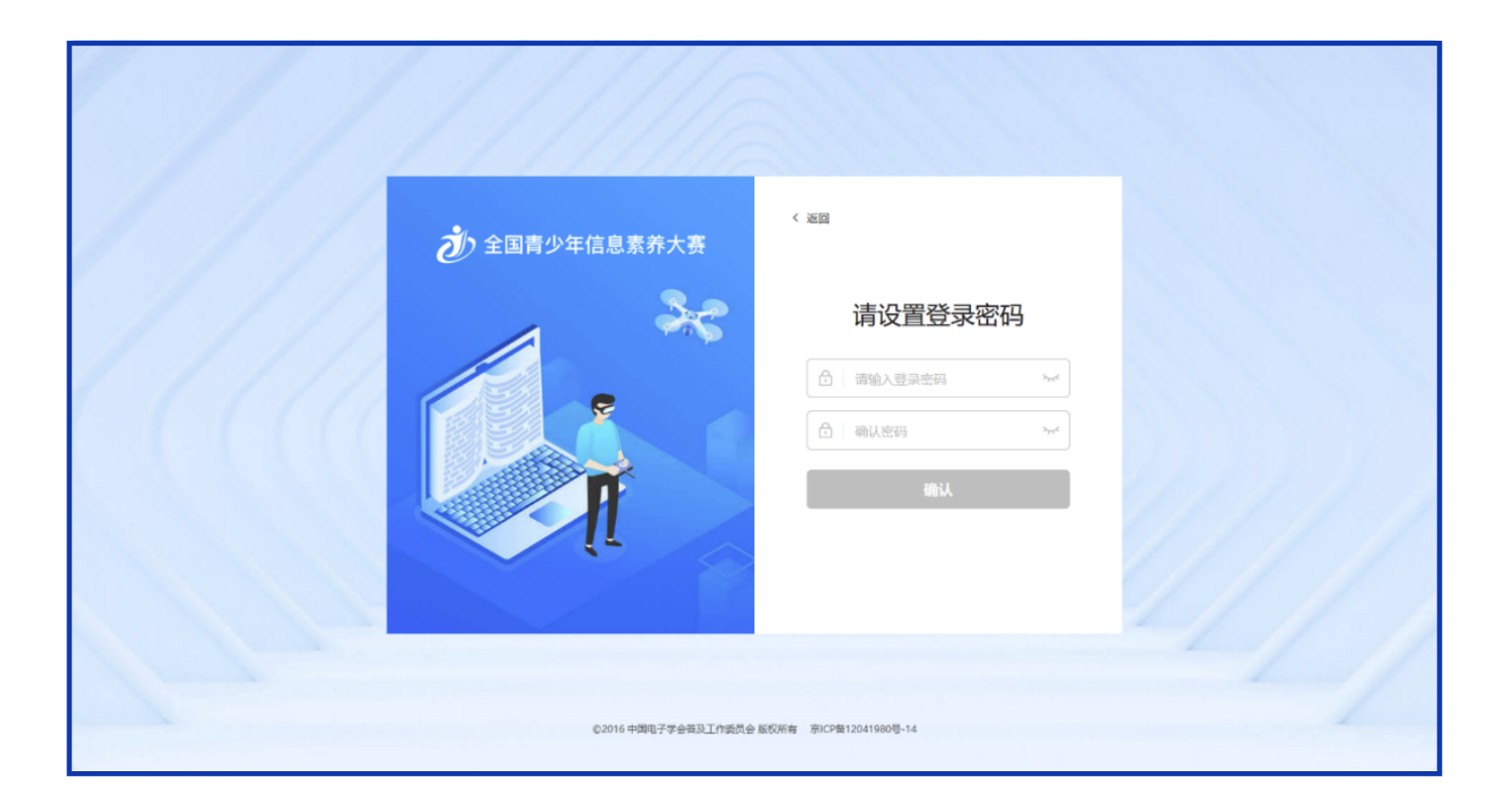

(3)设置密码:初次注册者验证成功后需进行密码设置,个人密码请妥善保存,如密码丢失,可在个人中心进行密码找回。

(4)参赛选手及指导教师不可使用同一账号进行注册,进入"完善信息"页面,当身份为指导教师时,点击右上角【指导教师】按钮进入指导教师完善信息页面。(若为参赛者点击【参赛者】按钮可切换回参赛者完善信息页面)

注:每个用户只能选择一种身份,完善信息提交后无法更改,请谨慎选择

(5)完善信息:选手需按要求填写参赛选手个人信息,带星信息项均为必填项。请确保所有信息真实有效。(注:姓名、性别、身份证号、监护人姓名及监护人手机号信息 注册成功后无法修改)。当【学校名称】冲突时以官方发布的最新名称为准,如列表中 没有学校正确名称,请点击"没有找到",在输入栏中输入学校正确名称并确认。

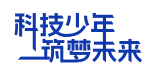

|                 | 首页 | 通知新闻    | 赛项说明       | 赛项报名      | 关于大赛          | 联系我们                                 | 8 个人中心                  | 15934533760 • |           |
|-----------------|----|---------|------------|-----------|---------------|--------------------------------------|-------------------------|---------------|-----------|
| 步骤1<br>② 完善个人信息 |    |         | 参赛者个人      | 、信息 "     | - Contraction |                                      |                         | 切扱为指导教师       |           |
|                 |    | *姓名:    |            |           |               |                                      |                         |               | 2         |
| 步骤2<br>0 报名赛项   |    | *证件类型:  | 中国居民身份证    |           | ~             |                                      |                         |               | 立即报名      |
| 小商              |    | * 证件号码: |            |           |               |                                      |                         |               | ()<br>*** |
| 0 直看个人赛项        |    | * 性别:   | 男          |           | ~             |                                      |                         |               | 问题        |
|                 |    | * 学校名称: | 请输入您的学校    |           |               | 没有找到?                                |                         |               | AUTOOR .  |
|                 |    | * 学校地址: | 请选择        |           | ~             |                                      |                         |               |           |
|                 |    | * 年级:   | 请选择年级      |           | ~             | *年级选择以地方教育行<br>教育局)认定的学段为增<br>选初中一年级 | 政主管部门(教委、<br>9. 如五四制的六年 | 教育厅、<br>级学生应  |           |
|                 |    | 通讯地址:   | 请选择        |           | ~             |                                      |                         |               |           |
|                 |    |         | 请输入详细地址信息, | 如道路、小区、单闭 | 元楼等信息         |                                      |                         |               |           |
|                 |    | 电子邮箱:   |            |           |               |                                      |                         |               |           |
|                 | ż  | 监护人姓名:  |            |           |               |                                      |                         |               |           |

|                 | 首页 通知新闻    | 赛项说明                      | 赛项报名                         | 关于大赛 | 联系我们                                 | 名 个人中心                 | 159.48 (Bp.) • |              |
|-----------------|------------|---------------------------|------------------------------|------|--------------------------------------|------------------------|----------------|--------------|
| 步骤3<br>o 查看个人審项 | * 性别:      | 男                         |                              | ~    |                                      |                        |                |              |
|                 | * 学校名称:    | 调输入您的学校                   |                              |      | 没有找到?                                |                        |                |              |
|                 | * 学校地址:    | 请选择                       |                              | ~    |                                      |                        |                |              |
|                 | * 年级:      | 请选择年级                     |                              | ~    | *年级选择以地方教育行<br>教育局)认定的学段为准<br>洗初中一年级 | 政主管部门(教委、<br>,如五四制的六年) | 教育厅、<br>级学生应   | 立即<br>报名     |
|                 | 通讯地址:      | 请选择                       |                              | Ŷ    |                                      |                        |                | ⑦<br>常见      |
|                 |            | 请输入详细地址信息                 | , 如道路、小区、单元                  | 楼等信息 |                                      |                        |                | 问题<br>点击收起 > |
|                 | 电子邮箱:      |                           |                              |      |                                      |                        |                | 不顶部          |
|                 | * 监护人姓名:   |                           |                              |      |                                      |                        |                |              |
|                 | * 监护人手机号:  |                           |                              |      |                                      |                        |                |              |
|                 | * 指导教师姓名:  | 请填写教师姓名,若<br>指导教师只允许填写一位! | 没有教师请输入'无'                   |      |                                      |                        |                |              |
|                 | * 指导教师手机号: | 请填写教师手机号,<br>指导教师信息将用作比赛取 | 若没有教师清输入'无'<br>K系人及证书上展示, 请酌 | 情填写: |                                      |                        |                |              |
|                 |            | 握交                        |                              |      |                                      |                        |                |              |

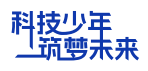

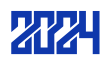

(6)每位参赛选手仅需注册一次,注册成功后选择赛项进行报名,报名成功后,按赛 制要求进行初赛、复赛和决赛,往届参赛选手无需重新注册账号,但需要登录个人账号 进行信息修改(学校、年级等)。

### 2.赛项报名

(1)登录成功后,点击导航栏【赛项报名】按钮,选择需要报名的赛项。比赛形式由选择的赛项决定,分为个人赛和团队赛2种形式,团队赛在初赛通过后进行组队。
注:每个参赛选手每赛季仅可选择一个赛项的一个组别进行报名。不可报名多赛区、多赛项。

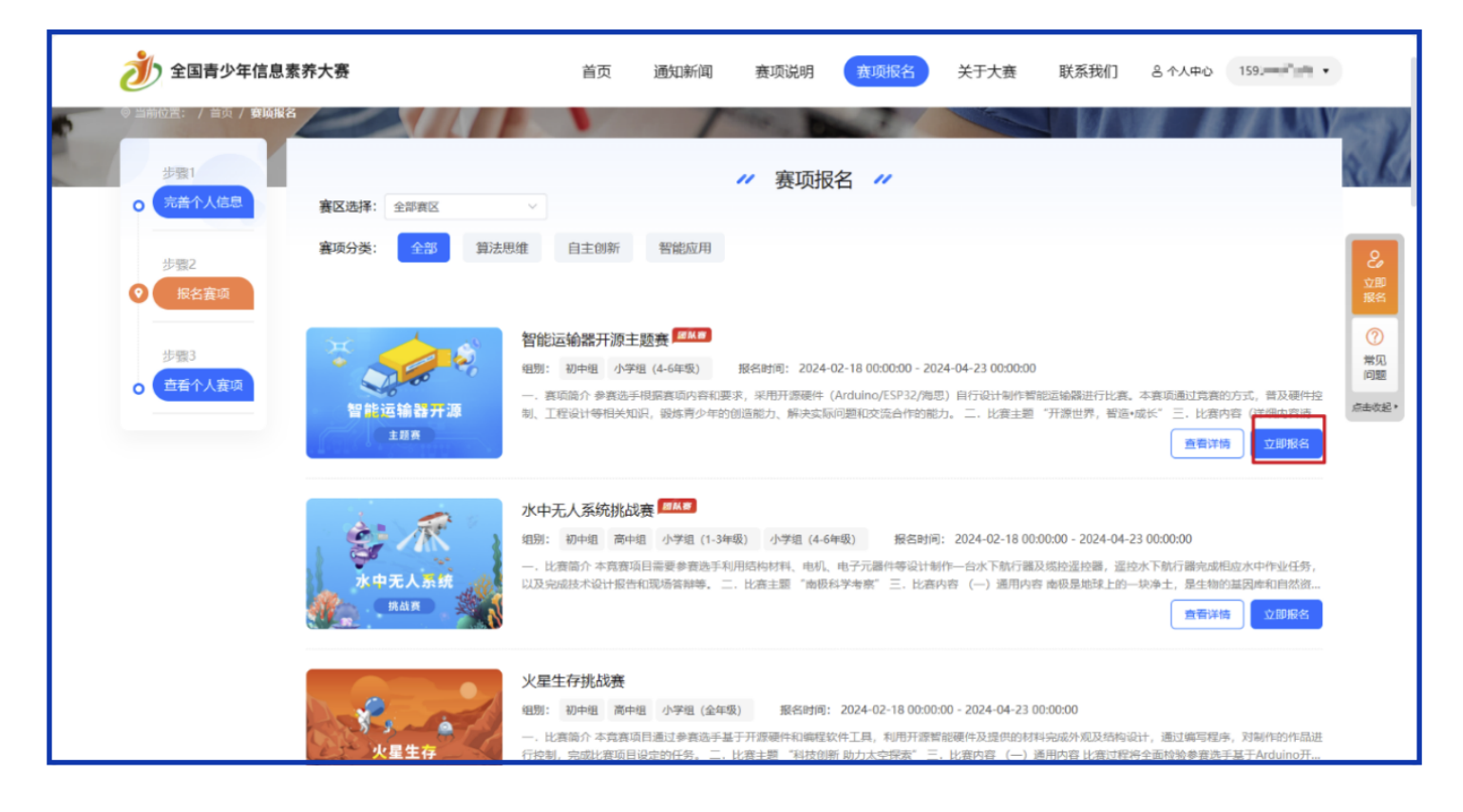

(2)选择对应项目,点击【立即报名】按钮,选择所要报名的赛区和组别。参赛选手 应按报名时当前所在学年,选择相应组别(部分五年学制的地区,可按当地学制进行选 择)。参赛选手应按自己学籍所在地选择赛区,无特殊原因不可跨省报名,没设置赛区 组委会的选手,可就近选择临近的赛区进行报名,例如:天津的选手可选择北京或河北 等地参赛,跨省参赛所产生的交通食宿费,需选手个人承担。

| 请选择报名赛区 | 请选择报名的赛区   | ~ 0 |
|---------|------------|-----|
| 请选择报名组别 | 请选择报名赛项的组别 | ~ 0 |

(3)赛项报名成功后等待审核,在报名日期截止前可点击【取消报名】并重新报名。 (具体操作见后)

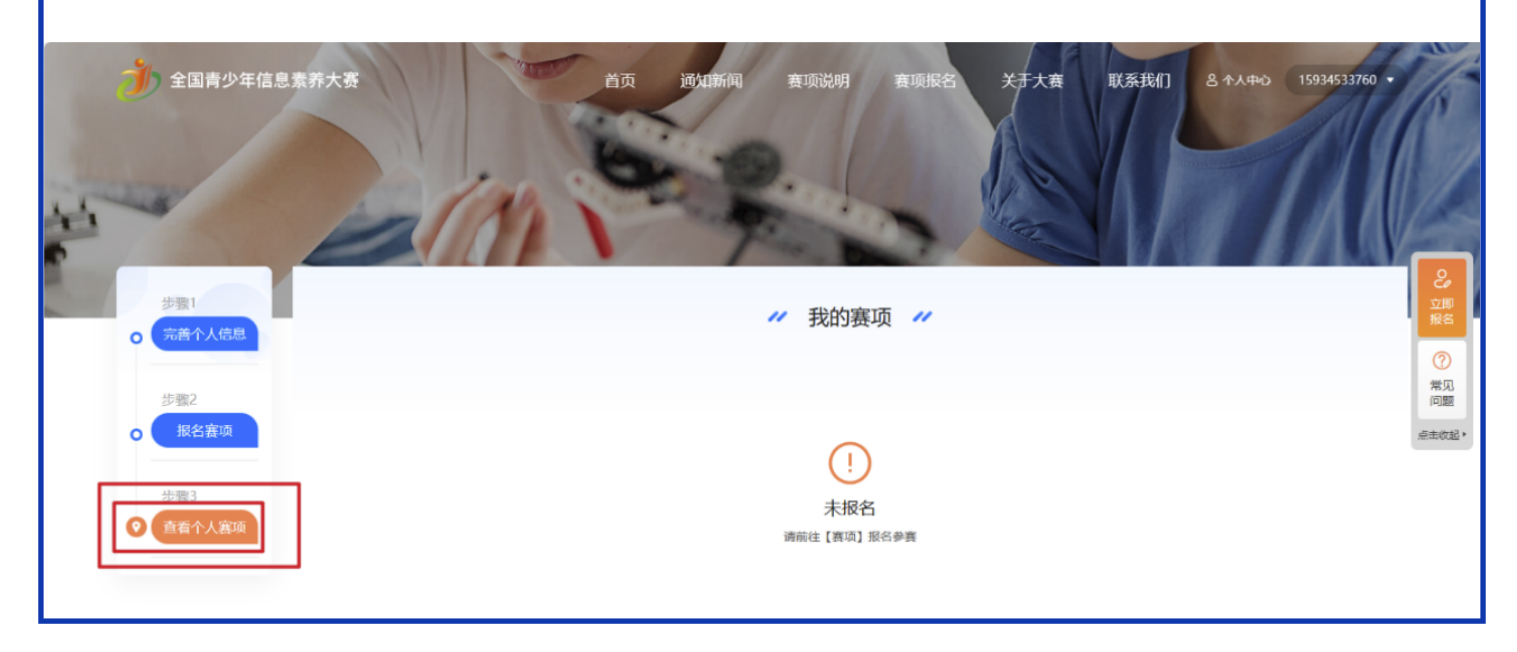

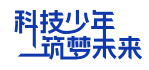

(4) 注册成功后,由赛区组委会进行资格审核,对不符合参赛要求或资料填写不规范者,组委会有权将注册申请驳回,我们选手需要按要求进行修改再提交。

(5)初赛时,点击【参与比赛】进入比赛详情页。初赛的所有赛项统一采用【在线答题】的形式进行比赛,题型均为选择题(单选、多选)和判断题,每位选手试题随机产生,参赛选手需要在规定时间内答题并交卷,交卷成功后立即可以查看得分。

注: 具体初赛细节以赛前通知为准

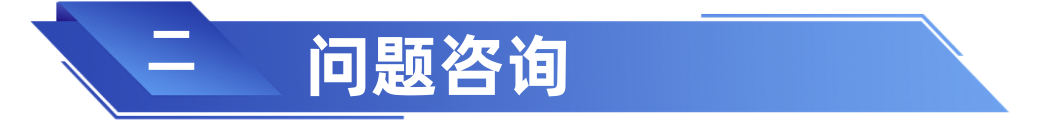

如在参赛过程中有问题需要咨询,请点击【联系我们】,选择对应赛区(注:所选赛区 应为参赛者所报名赛区),查看相应联系人及电话咨询。

| シ 全国青少年信息素养大赛                                                                      | 首页 通知新闻 | 赛项说明                              | 赛项报名 | 关于大赛 | 联系我们            | 8 个人中心                   | - | ଚ୍ଚ | 拖拽。                                |
|------------------------------------------------------------------------------------|---------|-----------------------------------|------|------|-----------------|--------------------------|---|-----|------------------------------------|
|                                                                                    | 内部合     | 展出工<br>吉林<br>辽宁<br>南<br>南<br>市海诸岛 |      |      | 大赛<br>400-1<br> | 各询电话<br>61-9885<br>会联系方式 |   |     | ✓ 卸料 ⑦ 常问 ⑦ 見題 ⑦ 見題 ⑦ 正明 ○ 正明 志改品・ |
| 温曾夜护电话。OncobedOrADobeOrAD<br>违规违纪举报邮箱:kepulingsal@163.com<br>工作时间:周一至周五:9:00–17:00 |         |                                   |      |      |                 |                          |   |     |                                    |

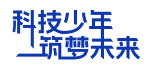

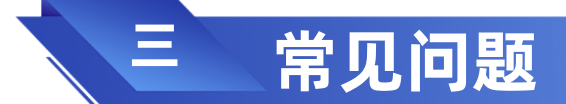

# 1.取消报名

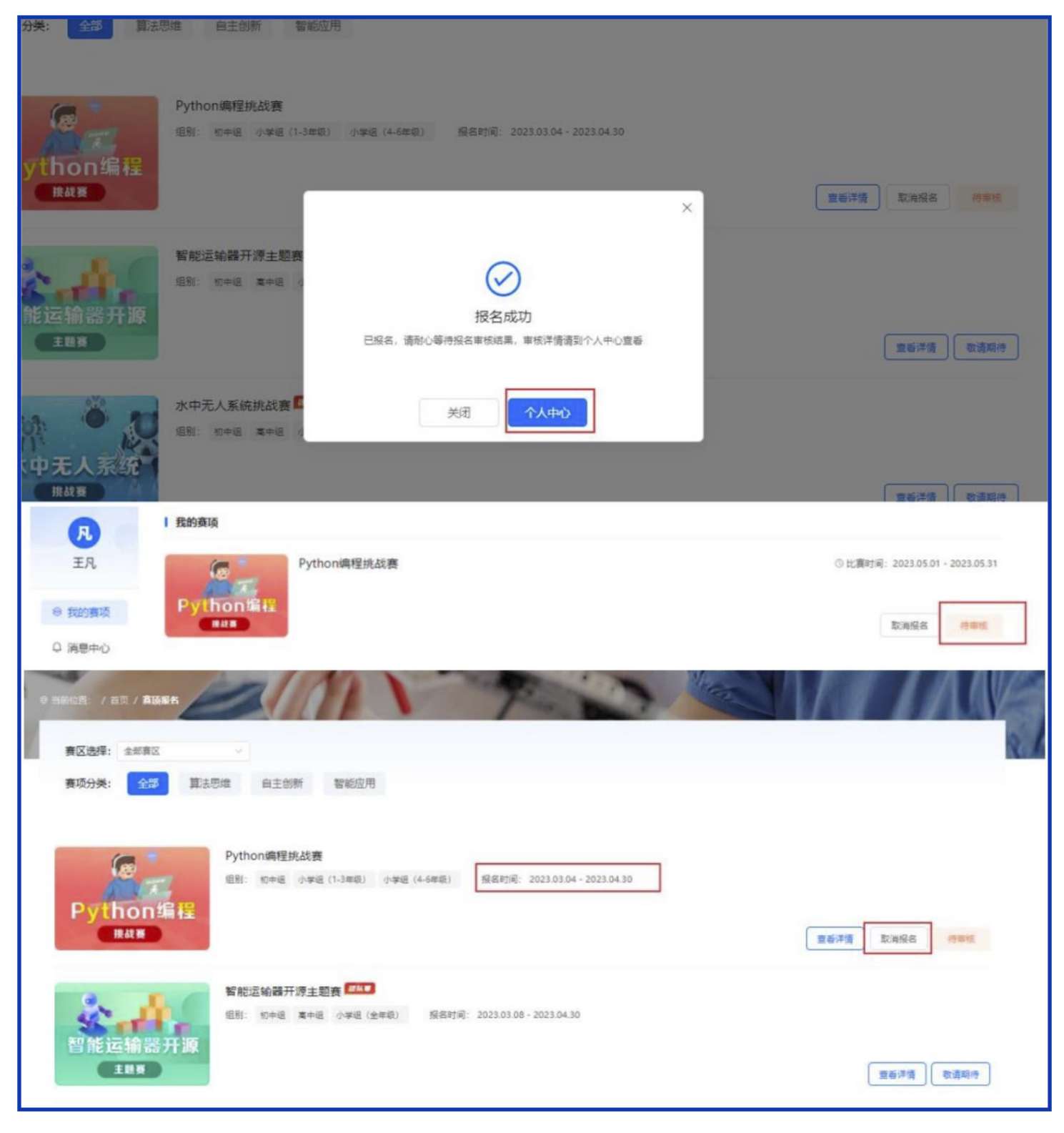

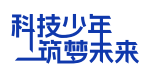

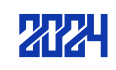

# 2.审核失败并重新报名

(1) 在个人中心或赛项报名列表及赛项详情查看审核结果,当审核结果显示报名失败时,点击【报名失败】查看失败原因。

|                                       | 《养大赛                                                                                        | 首页      | 通知新闻                           | 赛项说明             | 赛项报名 | 关于大赛 | 联系我们      | 8 个人中心 王凡 ·                                                 |
|---------------------------------------|---------------------------------------------------------------------------------------------|---------|--------------------------------|------------------|------|------|-----------|-------------------------------------------------------------|
| 見<br>王凡<br>※ 我的赛项<br>Q 消息中心<br>団 证书申领 | 我的赛项<br>Python编程挑战赛<br>Python编程                                                             |         |                                |                  |      |      | ① 比赛时间    | : 2023.05.01 - 2023.05.31<br>重新评情 报名失败                      |
|                                       | <ul> <li>第2 第35回進 自王创新 智能应用</li> <li>Python病程执政者</li> <li>EN: Strike (1-3+8) の学校</li> </ul> | (+.000) | 5884516: 2023.03               | .04 - 2023.04.30 |      |      |           |                                                             |
|                                       |                                                                                             |         | (!)<br>报名失败<br><sup>但则不符</sup> |                  | ×    |      | 26<br>26  | <ul> <li>() () () () () () () () () () () () () (</li></ul> |
| 小中モノ<br>用は第                           |                                                                                             | Rest.   | 2023.03.08 - 2023.04           | 1.30             |      |      | <b>26</b> | 発達 (教道知行)                                                   |

(2) 点击【重新报名】后选择赛区、组别重新报名等待审核。

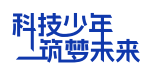

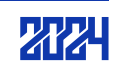

## 3. 审核成功进入比赛页面

(5)初赛时,点击【参与比赛】进入比赛详情页。初赛的所有赛项统一采用【在线答题】的形式进行比赛,题型均为选择题(单选、多选)和判断题,每位选手试题随机产生,参赛选手需要在规定时间内答题并交卷,交卷成功后立即可以查看得分。

注:每个参赛选手的账号都需要答题且只有一次答题机会。

| R      | 1 我的赛项          |                                 |
|--------|-----------------|---------------------------------|
| 王凡     | Python编程挑战赛     | ③ 比赛时间: 2023.05.01 - 2023.05.31 |
| ⊗ 我的赛项 | Python编程<br>### | 取満招名 参与比赛                       |
| □ 消息中心 |                 |                                 |

| 比赛数据暂未开放,请耐心等待 |  |
|----------------|--|
|                |  |

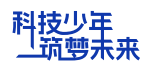

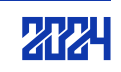